Nixfarma

## Butlletí Setmanal Forçar eliminar datamatrix

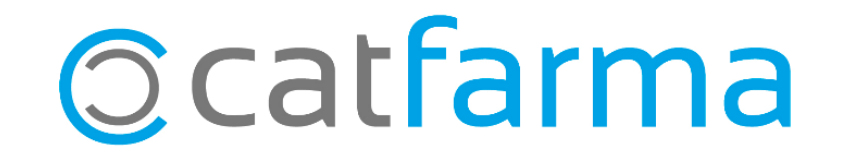

En l'ultima versió de **Nixfarma** s'ha afegit la funció de forçar l'eliminació d'una línia **DATAMATRIX** en el moment de la venda, sense tenir el producte.

2

Tot seguit veurem un exemple de com funciona:

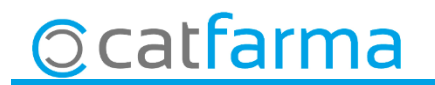

· Des de la pantalla de venda, amb dues línies **DATAMATRIX**:

| Ventas<br>viernes 28 de iunio de 2019 11:58:16                                                             |                              |              |          | CATFARMA                   |                    |           |               |
|----------------------------------------------------------------------------------------------------|------------------------------|--------------|----------|----------------------------|--------------------|-----------|---------------|
| Dperador* NXF Caja CAJA1                                                                                   | Última venta                 | Cambio       |          | V <u>t</u> a NXF           | • 1                |           |               |
| Tipo Artículo Descripción                                                                                  | 08                           | Und.         | P.V.P. / | Aportación                 | L                  |           |               |
| LBRE 915884 EBASTEL FORTE 20 COMPRIMID                                                                     | 0S                           | 1            | 8,79     | 8,79                       |                    |           |               |
| LBRE                                                                                                    |                              | 1            |          |                            |                    |           |               |
|                                                                                                    |                              |              |          |                            |                    |           |               |
|                                                                                                    |                              |              |          |                            |                    |           |               |
|                                                                                                    |                              |              |          | Ara col                    | occiona            | om uno do | loc línios i  |
|                                                                                                    |                              |              |          | Ald Set                    |                    |           | les li lies i |
|                                                                                                    |                              |              |          | leumine                    | em.                |           |               |
|                                                                                                    |                              |              |          |                            |                    |           |               |
| EBASTEL FORTE 20 COMPRIMIDOS                                                                               |                              |              |          |                            |                    |           |               |
| VENTA LIBRE                                                                                                | Almacén<br>Stock 0 Caducidad | Precios      |          |                            |                    |           |               |
|                                                                                                    | Mínimo 1 11/2021             | P.Menor 8,79 | 14.5     |                            |                    |           |               |
| A <u>H</u> PMA. Envases                                                                                    | UPS. 0 Ubicación<br>UEnco 0  | Timer. Ouro  | Pdte.    |                            |                    |           |               |
|                                                                                                    | Pdte, pedir                  |              |          |                            |                    |           |               |
| Cliente                                                                                                    |                              |              | Total D  | to.                        | 17.50              |           |               |
| R064X: OTROS ANTIHISTAMINICOS PARA USO SISTEMICO                                                           | Encargo E                    |              | l ota    | al                         | 17,58              |           |               |
| ALTA<br>AUTORIZADO                                                                                         |                              |              |          | Fi <u>n</u> de v           | venta              |           |               |
| Medicamento no autorizado en ninos < 12 anos<br>Niños: medicamento con limitaciones para su administracion | ▼                            | Pte.disp. 0  | Dispens  | ador <u>C</u> liente Tarje | eta <u>D</u> ivisa |           |               |

3

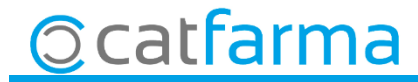

#### · Des de la finestra de **Consulta envasos** seleccionem la línia a eliminar:

| 📓 Consultas envases                        |                   |                |                      |           | $\times$ |
|--------------------------------------------|-------------------|----------------|----------------------|-----------|----------|
| Documento Ventas                           |                   |                | 🔲 Mostrar solo incid | dencias   |          |
|                                            | Unidades          |                |                      |           |          |
|                                            | PL (Product code) | 53355107506973 | Vend. Leida          |           |          |
| LBRE 915884 EBASTEL FORTE 20 COMPRIMIDOS   | 08470009158842    | 53355107506990 | 1                    | 1         |          |
|                                            |                   |                |                      |           |          |
|                                            |                   |                |                      |           |          |
|                                            |                   |                |                      |           | 8.1      |
| Seleccion                                  | em la línia a     | eshorrar i     | fem                  |           |          |
|                                            |                   |                |                      |           | 1        |
|                                            | iona d elimina    | ar.            |                      |           |          |
|                                            |                   |                |                      |           | 9        |
|                                            |                   |                |                      |           |          |
|                                            |                   |                |                      |           |          |
|                                            |                   |                |                      |           |          |
|                                            |                   |                | Total –<br>Ud. ve    | endidas 2 |          |
| Caducidad 211123 Lote 547N Ud. devueltas 0 |                   |                | vueltas 0            |           |          |
| Mensaie recibido NE serie dunticado        |                   |                | Ud. leí              | idas 2    |          |
|                                            |                   |                |                      |           |          |
| Consejo Borre el datamatrix                |                   | Envas          | e a retirar          |           |          |
|                                            |                   |                | Aceptar              | Cancelar  |          |
|                                            |                   |                |                      |           |          |

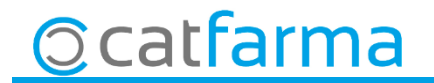

· Ara ens demana llegir el codi **DATAMATRIX.** 

|                                              | Confirmar borre ×                                                |
|----------------------------------------------|------------------------------------------------------------------|
|                                              | Se precisa lectura de datamatrix para confirmar borre de la fila |
|                                              | Lectura                                                          |
|                                              | Código                                                           |
|                                              | Descripción                                                      |
|                                              | PC (Product code)                                                |
|                                              | SN (Serial number)                                               |
|                                              | Caducidad                                                        |
|                                              | Lote                                                             |
|                                              |                                                                  |
|                                              | Forzar borrado <u>Aceptar</u> <u>Cancelar</u>                    |
|                                              |                                                                  |
|                                              |                                                                  |
| En cas de no tenir e<br>forçar l'eliminació. | l codi, ara és possible                                          |

5

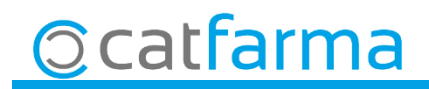

divendres, 28 juny de 2019

# **Bon Treball**

**SEMPRE AL TEU SERVEI** 

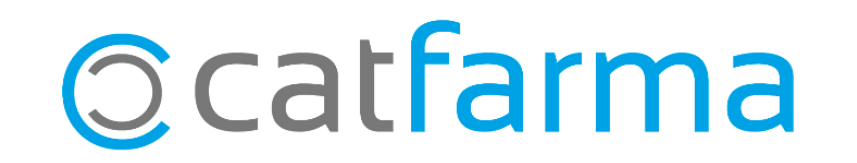